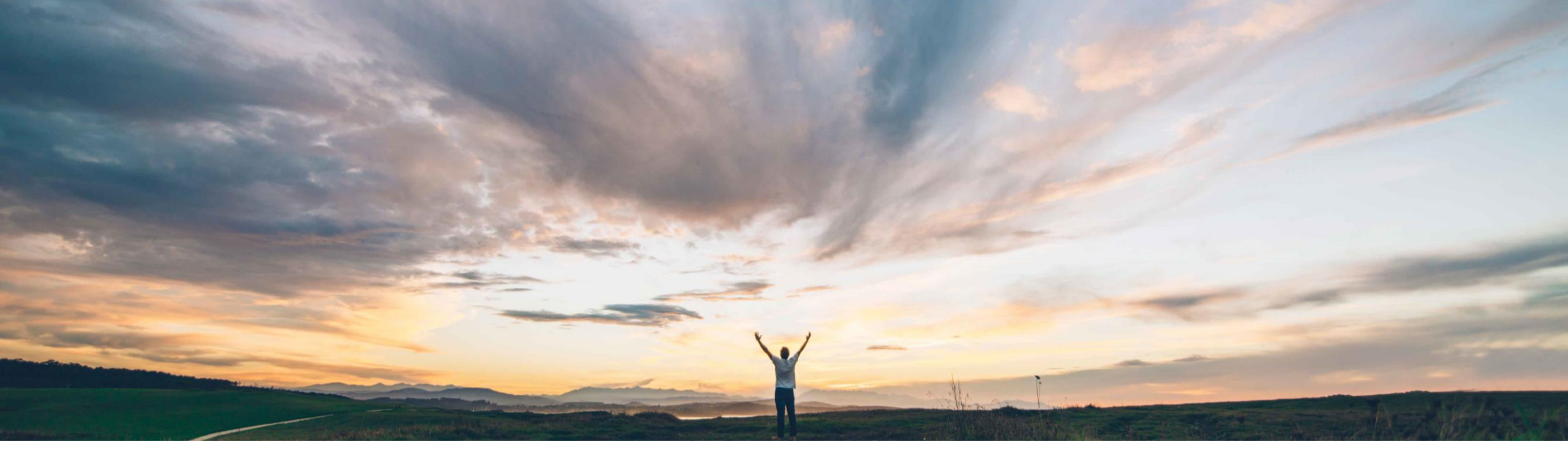

#### SAP Ariba 📈

## **Feature at a Glance**

Enhanced team management in engagement requests and issues

Riddhi Kumar, SAP Ariba Target GA: August, 2020

CONFIDENTIAL

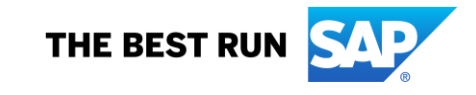

#### Previously, changing the project owner, managing the project team, and managing the change request

Customer challenge

team in an engagement request project were available in separate action popup menus.

# Meet that challenge with SAP Ariba

This feature introduces an enhanced team management popup where individual users and global user groups can be added, removed, and changed in one place. The enhanced team management is available on the engagement page.

Introducing: Enhanced team management in engagement requests and issues

#### Experience key benefits

Managing project teams is made simpler by moving the ability to change the project owner, manage the project team, and manage the change request team in a single action popup location on the engagement page.

#### Solution area

SAP Ariba Supplier Risk

#### Implementation information

To have this feature enabled, please have your Designated Support Contact (DSC) submit a **Service Request (SR)**.

This feature is optional with this release for all customers with the applicable solutions but will become mandatory (automatically on) with the SAP Ariba 2011 release.

#### **Prerequisites and Restrictions**

Control-based supplier engagement risk assessment and issue projects must be enabled in your site

Ease of implementationLow touch / simpleGeographic relevanceGlobal

## Feature at a Glance

## Introducing: Enhanced team management in engagement requests and issues

How to manage project team and project owner on the engagement page of a control-based engagement risk assessment project

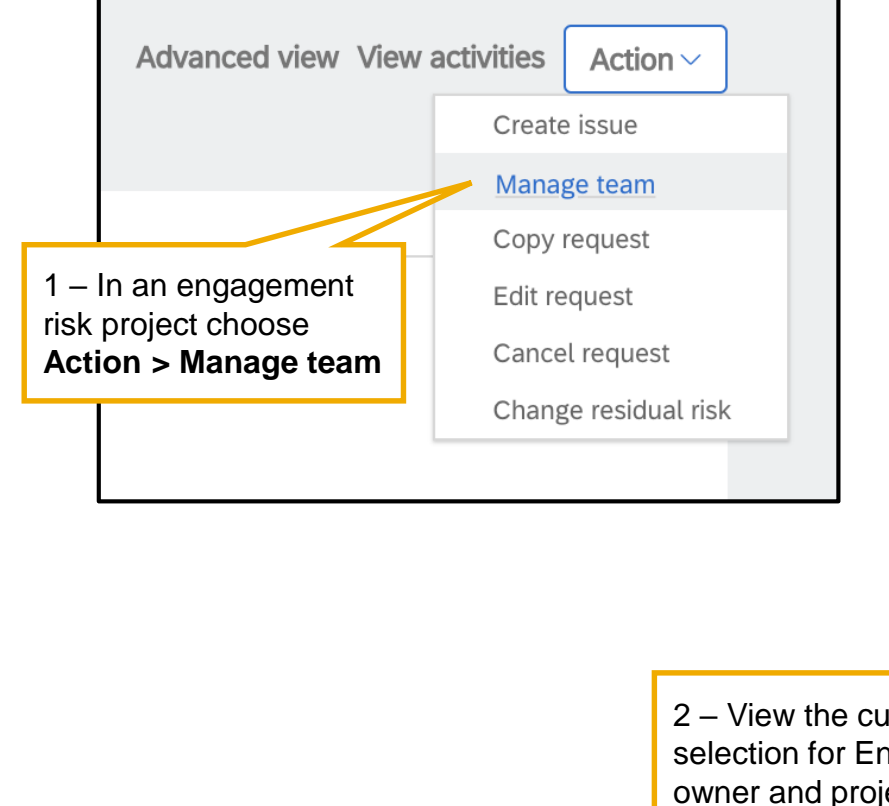

| Ma                                 | anage team                                                    |                         |                |        |   | ×                          |  |  |
|------------------------------------|---------------------------------------------------------------|-------------------------|----------------|--------|---|----------------------------|--|--|
| En;<br>rid                         | gagement owner<br>dhi_reqOnly                                 | ement owner<br>_reqOnly |                |        | 1 | 3 – Click the pencil icons |  |  |
| Pro<br>Us<br>R<br>Gri<br>No        | oject team<br>ers<br>Riddhi_GA 🔒<br>oups<br>o groups selected | riddhi_reqOnly          | Sharada Gurrum | ×      | P | to edit the selection      |  |  |
| urrent<br>Ingagement<br>Dject team | ETITO                                                         |                         |                | Cancel |   |                            |  |  |

### Introducing: Enhanced team management in engagement requests and issues

How to manage project team and project owner on the engagement page of a control-based engagement risk assessment project

| < Manage team                                                          | < Manage team ×                   |                                                                                                    |                                             |  |  |
|------------------------------------------------------------------------|-----------------------------------|----------------------------------------------------------------------------------------------------|---------------------------------------------|--|--|
| Engagement owner                                                       |                                   | Project team                                                                                       |                                             |  |  |
| Sa Clear Q                                                             | 4 – search for a user to change   | risk                                                                                               | Clear Q                                     |  |  |
| Enter at least two characters, then click the search button            | select an option from the results | Enter at least two characters, then click the search button                                        |                                             |  |  |
| Peter Wohlsen     peter.wohlsen@sap.com   Peter                        | displayed                         | пшп.tauu@sap.com_пшплтяк                                                                           |                                             |  |  |
| Kathy Ross     kathy.ross@sap.com   kathyr10                           |                                   | Nitin laud<br>nitin.laud@sap.com   nitin?risk                                                      |                                             |  |  |
| C ERequestor<br>radha.v01@sap.com   ERequestor                         | ti                                | Test Risk Expert<br>alison.o-neil@sap.com   textriskexpert                                         | 6 – click <b>Save</b> to return             |  |  |
| O Padmini<br>padmini.ranganathan@sap.com   padmini.ranganathan@sap.com |                                   | Supplier Risk User                                                                                 | to the main Manage Team screen              |  |  |
| O Ann Mariotti<br>ann.mariotti@sap.com   amariotti                     | 5 – search for users or           | Supplier Risk Engagement Governance Ana                                                            | Supplier Risk Engagement Governance Analyst |  |  |
| requester<br>ruchi.aswal@sab.com I ruchi                               | project team                      | <ul> <li>Supplier Risk Engagement Requestor</li> <li>Supplier Risk Engagement Requestor</li> </ul> |                                             |  |  |
| Cancel Save                                                            | □ Supplier Risk Group             |                                                                                                    |                                             |  |  |
|                                                                        |                                   |                                                                                                    | Cancel Save                                 |  |  |

## Introducing: Enhanced team management in engagement requests and issues

How to manage project team and project owner on the engagement page of a control-based engagement risk assessment project

7 – currently logged in user, and the engagement owner cannot be removed from the project team

| Manage team                        |                                                       | ×                                                                                                    |
|------------------------------------|-------------------------------------------------------|----------------------------------------------------------------------------------------------------|
| Engagement owner<br>Kathy Ross     | P                                                     | 8 – previously selected users/ user<br>groups can be <b>removed</b> using the 'x'<br>icon next to their names |
| Project team<br>Users<br>Riddhi_GA | Sharada Gurrum × + View all 4<br>r ×<br>ice Analyst × | 9 – review your selections and<br>click <b>Confirm</b> to apply the<br>changes                                |
|                                    | Cancel                                                |                                                                                                    |

## Introducing: Enhanced team management in engagement requests and issues

How to manage the assignee team on an issue management project

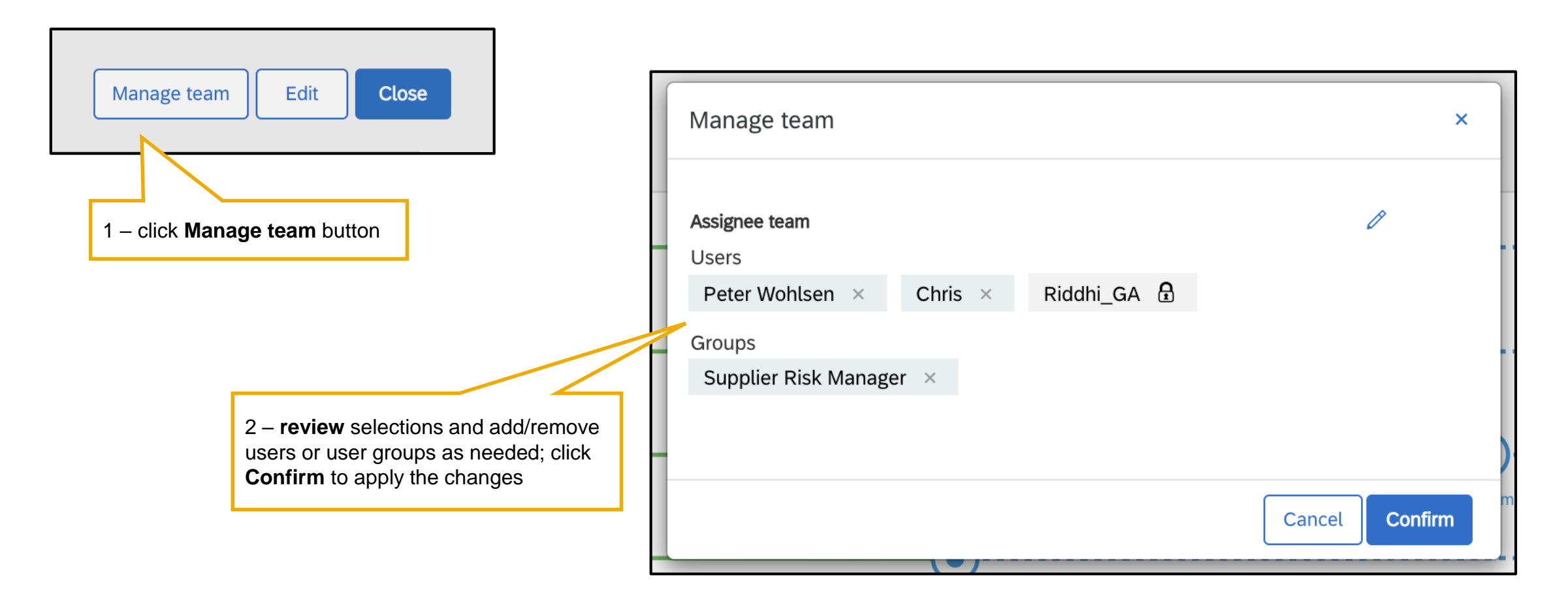

Introducing: Enhanced team management in engagement requests and issues

#### Key enablement information:

- To enable changing a project owner from the engagement page, a member of the Customer Administrator group in your organization must enable the self-service site configuration parameter
   Application.SR.Engagement.ChangeOwnerAction in your site.
- To enable adding team members to the Project Owner project group from the engagement page, a member of the Customer Administrator group in your organization must enable the self-service site configuration parameter Application.SR.Engagement.ManageProjectTeamAction.
- To change the project owner or add a team member to the Project Owner project group of an engagement risk assessment project from the engagement page, you must have permission to view it.
- To show on the list of available owners or project team members, a user must be a member of the Supplier Risk Engagement Requestor or Supplier Risk Engagement Governance Analyst global user groups.
- To add the users added to the engagement risk assessment Project Owner group automatically to the Assignee project group in issue management projects associated with the engagement, your issue management template must use the dedicated issue assignee group feature.